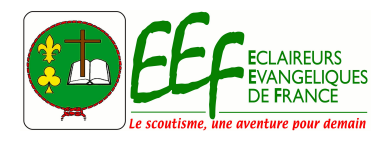

support-informatique@eclaireurs-evangeliques.fr

## Tutos EEF-Online Mettre à jour son propre profil sur EEF-Online (pour les membres)

- Connecte-toi sur ton compte sur eef-online.eclaireurs-evangeliques.fr. En cas de mot de passe oublié, ne pas hésiter à cliquer sur *mot de passe perdu* depuis l'écran de connexion.
- 2. Clique sur Mon compte en haut à droite de l'écran

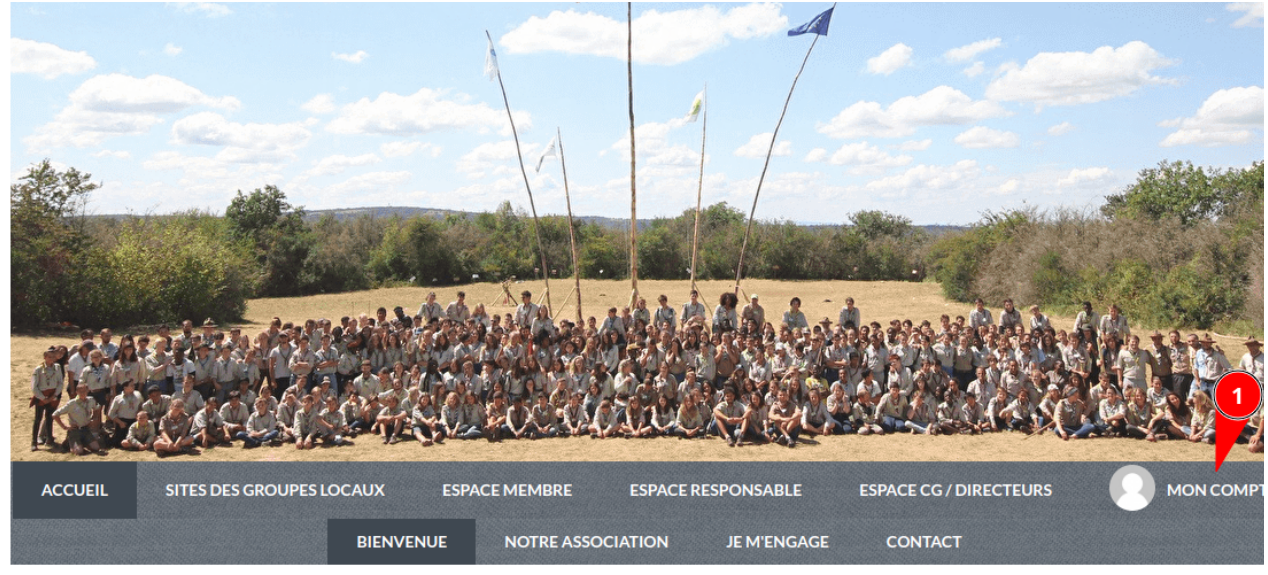

## Bienvenue sur EEF-Online

Chers Parents, Louveteaux, Eclais, Routiers, Bénévoles, Donateurs,

EEF-Online est notre solution de gestion associative sécurisé permettant la gestion des membres, inscriptions, adhésion, communication, comptabilité, dons.

Si vous n'êtes pas membre de l'association et souhaitez des informations, rendez-vous sur notre site public : www.eclaireurs-evangeliques.fr

Pour accéder aux sites des groupes locaux, cliquez ici.

En vous connectant avec votre compte fourni par le coordinateur de votre groupe, vous pourrez accéder aux pages réservées aux adhérents pour adhérer à l'association, participer à un événement (weekend, camp d'été, Assemblée Générale. weekend Oasis).

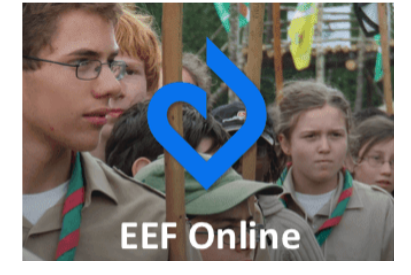

3. Cliquer sur *Mettre à jour le profil* 

|                                  |                                          |               |                      |                        | 1                  |
|----------------------------------|------------------------------------------|---------------|----------------------|------------------------|--------------------|
| ACCUEIL                          | SITES DES GROUPES LOCAUX                 | ESPACE MEMBRE | ESPACE RESPONSABLE   | ESPACE CG / DIRECTEURS |                    |
|                                  | PROFIL                                   | ACHATS EMAILS | ADHÉSIONS DONS       | DÉCONNEXION            |                    |
|                                  |                                          | R             | Chef Louveteaux TEST |                        | Mettre à jour le p |
| Information                      | s générales                              |               |                      |                        |                    |
| Prénom<br>Sexe<br>Date de naissa | Chef Louveteaux<br>Non précisé<br>ance - |               | Nom<br>Email         | TEST<br>test@n ⊾fr     |                    |
| Information                      | s générales de l'adhérent                |               | Contact parent (s    | i mineur)              |                    |

- 4. Valider son mot de passe s'il est demandé
- 5. Mettre à jour toutes les informations du profil, surtout la partie *Informations générales de l'adhérent*. Les champs *Unité* et *Qualité* définissent une partie des mails envoyés !

| énom *                                                                | Nom* TEST                                               |                   |  |  |
|-----------------------------------------------------------------------|---------------------------------------------------------|-------------------|--|--|
| Chef Louveteaux                                                       |                                                         |                   |  |  |
| nail                                                                  | Téléphone fixe                                          | Téléphone mobile  |  |  |
| test@i i.fr                                                           | ex: 01 23 45 67 89                                      | ex:06 12 34 56 78 |  |  |
| ate de naissance                                                      | Sexe                                                    |                   |  |  |
|                                                                       | Non précisé 🗸 🗸                                         |                   |  |  |
| dresse                                                                |                                                         |                   |  |  |
| Recherchez une adresse postale complète                               |                                                         |                   |  |  |
| i saisir le détail de l'adresse manuellement                          | 1                                                       |                   |  |  |
| Informations générales de l'adhérent                                  | Contact parent (si mineur)                              |                   |  |  |
| Groupe local                                                          | Qualité du contact principal (utilisé en                | cas d'accident)   |  |  |
| SANS GROUPE V                                                         | Autre Mère Père                                         |                   |  |  |
| Unité                                                                 | Prénom Nom du contact principal                         |                   |  |  |
| Bande (6-8 ans) Meute (8-12 ans) National (Responsable)               | Prénom Nom du contact principal Email contact principal |                   |  |  |
| Troupe Compagnie (12-17 ans)                                          |                                                         |                   |  |  |
| Qualité                                                               | Email contact principal                                 |                   |  |  |
| 4 Responsable (Tout adulte engagé que ce soit au niveau local ou na 💙 | Deuxième email du contact principal                     |                   |  |  |
| Sachem                                                                | Deuxième email du contact principal                     |                   |  |  |
| Sachem                                                                | Mobile du contact principal                             |                   |  |  |
| Nom de jungle                                                         | • ex: 06 12 34 56 78                                    |                   |  |  |
| Nom de jungle                                                         | Fixe du contact principal                               |                   |  |  |
| Droit image (Si non - photo obligatoire)                              | ex:06 12 34 56 78                                       |                   |  |  |

6. Cliquer en bas de la page sur *Mettre à jour le profil* pour valider.

Créée 12 mars 2023 17 h 13 par Gwaga ∏ Nathanaël Mise à jour 12 mars 2023 17 h 29 par Gwaga ∏ Nathanaël